海洋美學夏令營報名網頁操作流程

報名系統:

- 1. 進入網頁【http://www.love-taitung.com/osc/】
- 2. 點選【報名系統】
- 3. 輸入【帳號:schooladmin、密碼 :schooladmin】
- 4. 點選【前往報名】
- 5. 填寫報名資料
- 6. 填寫完成,點選【儲存內容】
- 7. 報名完成

列印系統:

- 1. 進入網頁【http://www.love-taitung.com/osc/】
- 2. 點選【報名系統】
- 3. 點選【列印系統管理】
- 4. 輸入報名學員【身分證號碼】
- 5. 點選【確認送出】
- 6. 點選【列印】
- 7. 列印完成
- 8. 相關表件於報名期限內紙本寄送臺東女中。

注意事項:

- 1. 報名網頁關閉後及登出,系統無法儲存資料
- 報名系統無限制填寫時間,填寫完畢儲存後無法修正資料,請確實填 寫資料。

報名問題連絡電話:089-321268 分機 211 朱組長、分機 227 張小姐